# Pivot-RP Guide (5) - Useful Features / 便利な機能-

#### SAVING A SEARCH / 検索の保存

**Step 1.** From the search results page, click on "Save Search" at the top of the page. / 検索結果ページで、ページ上部の "Save Search "をクリックします。

Step 2. Enter a name for your saved search in the text box. /検索名を入力します。

**Step 3.** Indicate whether you would like to receive a weekly alert email with new or updated opportunities from this query, using the checkbox. / チェックボックスで、このク エリから新規または更新された情報を毎週アラートメールとして受信するかどうかを指定します。 **Step 4.** Click "Save". / "Save "をクリックします。

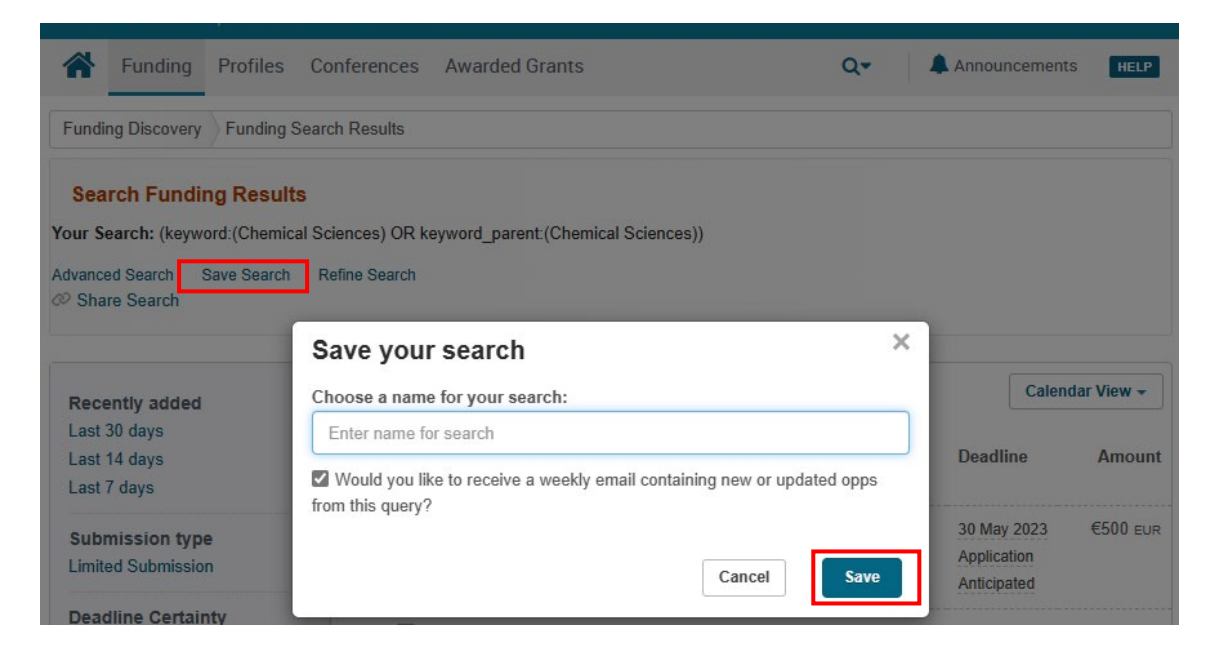

### SAVING A FUNDING OPPORTUNITY TO A TRACKED LIST / 追跡リストに保存

Saving Funding Opportunities in your Pivot-RP account allows you to maintain a list or lists of opportunities you are interested in. You can save an unlimited number of opportunities and choose to get alerts on deadlines, add to personal calendars or just get updates when anything changes about the status or content of the opportunity. / Pivot-RP のアカウントに資金調達機会を保存すると、興味のある案件をリストとして管理することができます。保存できる案件の数は無制限で、締切日のアラート、個人カレンダーへの追加、案件に変更があった場合にお知らせを受け取ることが出来ます。

### > FROM THE FUNDING RESULTS PAGE / 検索結果ページから

**Step 1.** From the search results page, select which opportunities to save. / 検索結果ページから、保存する案件を選択します。

Step 2. Click "Track" to put the opportunities on your tracked list. / "Track" をクリックす

ると、追跡リストに追加されます。

**Step 3.** If you do not wish to receive an alert, de-select the email option. / アラートを受け取りたくない場合は、オプション選択を解除してください。

**Step 4.** Optional – you can enter a tag to help categorize the opportunity and make it easier to find on your tracked list. / タグをつけて機会を管理することが出来ます。

| Φ | Track                  | Share                   | Export | Dismiss        |   |
|---|------------------------|-------------------------|--------|----------------|---|
|   | Track                  |                         | x      |                |   |
|   | Email w<br>Select or S | hen updat<br>Jearch Tag | s:     |                |   |
|   | + Create<br>Add to Tra | New Tag<br>cked Clea    | ar     | Arts of Belgiu | m |

### > FROM AN INDIVIDUAL OPPORTUNITY /詳細ページから

**Step 1.** Click the opportunity name from the search results page to view the complete details. / 検索結果ページで機会名をクリックすると、詳細が表示されます。

**Step 2.** Click "Track" to put the opportunity on your tracked list. / "Track" をクリックすると、追跡リストに追加されます。

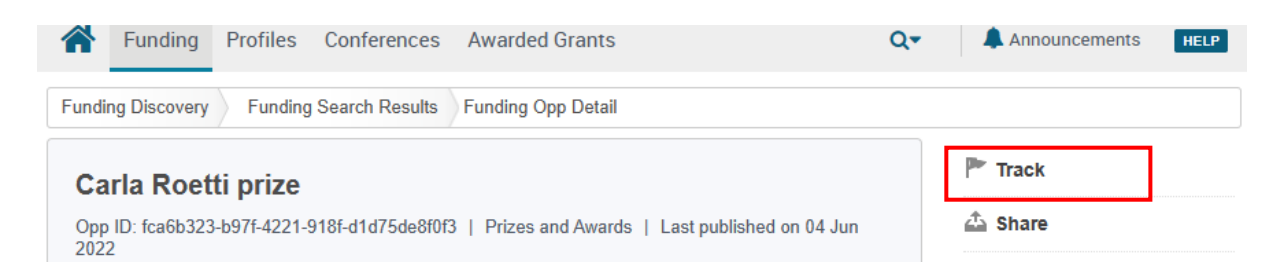

## SHARING FEATURES / 共有機能

### > SHARING A SEARCH / 検索の共有

**Step 1.** Log in to your Pivot-RP account and click "Saved Searches". / Pivot-RP のアカウントにログインし、"Saved Searches"をクリックします。

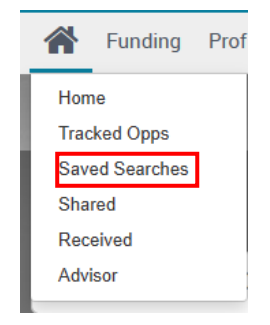

| Funding         Profiles         Conferences         Awarded Grants         Q▼ |                    |                                  | Announceme    | nts HELP                    |                |
|--------------------------------------------------------------------------------|--------------------|----------------------------------|---------------|-----------------------------|----------------|
| P Tracked                                                                      | Saved Searches (1) | New Results for<br>Feb 26 2023 👔 | All Results 👩 | Email alerts                |                |
| Q Saved Searches                                                               | Chemistry          | 0/0                              | 136 / 0       |                             | Options -      |
| 📤 Shared                                                                       |                    |                                  |               | ▲ Share                     |                |
| 📥 Received                                                                     |                    |                                  |               | Rename                      |                |
| 👗 Advisor                                                                      |                    |                                  |               | 🖜 Add Tags                  |                |
|                                                                                |                    |                                  |               | View archive                | ved results    |
|                                                                                |                    |                                  |               | Alert email     Delete this | oπ<br>search – |

Step 2. Click "Options" and then "Share". / "Options"、"Share"の順にクリックします。

**Step 3.** Enter the name or the email address of the person that you wish to share this search with. Include a message if you would like. / 検索結果を共有したい相手の名前または 電子メールアドレスを入力します。必要であれば、メッセージを入力します。

Step 4. Click "Send". / "Send"をクリックします。

| Share (Chemistry)                                                 | ×        |
|-------------------------------------------------------------------|----------|
| Recipients:                                                       |          |
| Type a name or email address                                      |          |
| Message (optional):                                               |          |
|                                                                   |          |
|                                                                   |          |
| 500 characters /5                                                 | 00.10ft) |
| 500 Chalacters (5                                                 | oo ieit) |
| <ul> <li>Let each recipient see who else received this</li> </ul> | \$       |
| Cancel                                                            | Send     |

## > SHARING A FUNDING OPPORTUNITY / 資金調達機会の共有

You can share funding opportunities three ways: from the opportunity itself, from a funding results list or from your Tracked list. / 資金調達機会を共有するには機会自体から、検索結果リスト、追跡リストの3つの方法があります。

## 1. FROM THE OPPORTUNITY / 資金調達機会から

Step 1. Run a Funding search. /検索を実行します。

Step 2. Select the opportunity you wish to share. / 共有したい機会を選択します。

Step 3. Click "Share". / "Share"をクリックします。

**Step 4.** Enter the name or email address of the person you wish to share the opportunity with, include a message, and click "Send". / 共有したい相手の名前またはメールアドレスを入力し、メッセージを入れて、"Send" をクリックします。

- II

| 🏲 Track                      |                        |
|------------------------------|------------------------|
| 📥 Share                      |                        |
|                              |                        |
| )ismiss Oppo                 | rtunity                |
| Dismiss Oppo<br>See more opp | rtunity<br>s like this |

## 2. FROM A FUNDING RESULTS PAGE / 検索結果から

Step 1. Run a Funding search. /検索を実行します。

Step 2. Select the opportunity you wish to share. / 共有したい機会を選択します。

Step 3. Click "Share". / "Share"をクリックします。

**Step 4.** Enter the name or email address of the person you wish to share the opportunity with, include a message, and click "Send". / 共有したい相手の名前またはメールアドレスを入力し、メッセージを入れて、"Send" をクリックします。

| Track Share Export Dismiss                                                                                                    | Deadline                                  |
|----------------------------------------------------------------------------------------------------|-------------------------------------------|
| <ul> <li>Demonstration energy and climate innovation (DEI+)         <ul> <li>carbon dioxide reduction industry</li> <li>Rijksdienst voor Ondernemend Nederland (RVO.nl)   Netherlands</li> <li>Enterprise Agency</li> <li>Ministerie van Economische Zaken   Ministry of Economic Affairs</li> </ul> </li> </ul> | 10 Jan 2024<br>Application<br>Anticipated |
| Net Zero Living - Fast Followers<br>Innovate UK   Technology Strategy Board (TSB)<br>UK Research and Innovation (UKRI)                                                                                                    | 01 Mar 2023<br>Application<br>Confirmed   |

## 3. FROM YOUR TRACKED LISTS / 追跡リストから

**Step 1.** Select the opportunity you wish to share. /追跡リストから共有したい機会を選択します。

**Step 2.** Click "Options", and then click "Share". / "Options"をクリックし、"Share"をクリックします。

**Step 3.** Enter the name or email address of the person you wish to share the opportunity with, include a message, and click "Send". / 機会を共有する人の名前または電子メールアド レス、メッセージを入力し、"Send" をクリックします。

| □ Tracked Opps (2) Sort -                                                                | Deadline                                                                                  |
|------------------------------------------------------------------------------------------|-------------------------------------------------------------------------------------------|
| Net Zero Living - Fast Followers                                                         | Unknown Options -                                                                         |
| E Demonstration energy and climate innovation (DEI+) - carbon dioxide reduction industry | <ul> <li>Share</li> <li>Untrack</li> <li>Add Tags</li> <li>Turn Alert email on</li> </ul> |
|                                                                                          | <ul> <li>▲ Who you shared with</li> <li>◆ Who else is interested 	</li> </ul>             |

## SETTING UP ADVISER ALERTS / アドバイザーアラートの設定

With Pivot-RP users have the option to claim or create a researcher profile in order to get automated funding recommendations and alerts. Adviser Alerts are accessible from the home menu and are also emailed to you weekly. If desired, you can opt out of emails and you will still see the recommendations in the Adviser Alerts tab on the home menu. / Pivot-RP では、研究者プロフィールを登録または作成することで、自動でおすすめの資金調達機 会の情報を受け取ることができます。"Adviser Alerts"は、ホームメニューからアクセスでき、毎 週メールで通知されます。メール配信を停止しても、ホームメニューの"Adviser Alerts"タブに お勧めの情報が表示されます。

|                  |       |                                                                                                | Calendar View +                                     |
|------------------|-------|------------------------------------------------------------------------------------------------|-----------------------------------------------------|
| Tracked          | [10]  |                                                                                                | 🖾 Weekly Advisor Alert email 🗹 🗍                    |
| Q Saved Searches | 3     | □ Advisor: personal funding matches (138) Sort -                                               | Deadline Amour                                      |
| 🛆 Shared         | 3     | Sidney W. and Janet R. Bijou Grant     Society for the Advancement of Behavior Analysis (SABA) | 02 Feb 2022 \$10,000 US<br>Application<br>Confirmed |
| Received         | 3     | International Development Grants     Society for the Advancement of Behavior Analysis (SABA)   | 02 Eeb 2022 \$4 000 US                              |
| Advisor          | [138] |                                                                                                | Application<br>Confirmed                            |
| Curated          | [23]  | B EPS Prize                                                                                    | 01 Sep 2022 see recor                               |
| Internal         | 6     | Experimental Psychology Society (EPS)                                                          | Nomination<br>Confirmed                             |